#### ANKARA'DA YAPILACAK AMATÖR DENİZCİ EĞİTİM VE YAZILI SINAVLARI BAŞVURU VE KAYIT PROSEDÜRÜ

- 1. <u>https://gss.uab.gov.tr/</u> internet adresinden başvuru için "E-Devlet ile Giriş" menüsünden E-Devlet şifreniz ile giriş yapınız.
- 2. Kimlik bilgileriniz MERNİS sisteminden çekilerek ekrana yansıyacaktır. Çıkan ekranda ilgili bölümlere cep telefonu ve elektronik posta bilgilerinizi girerek "*Onayla*" sekmesine basınız.
- 3. Çıkan menüden "Kullanıcı (Amatör)" bölümünden "Amatör Aday İşlemleri" sekmesini tıklayınız.
- 4. Çıkan menüden "kimlik bilgileri ve fotoğraf" sekmesine giriş yapınız.
- 5. Daha sonra açılan menüden "Fotoğraf Ekle" sekmesine tıklayınız.
- 6. Ekranda çıkan yönergeleri takip ederek fotoğrafınızı yükleyiniz. (Fotoğraf JPEG türünde olmalıdır. Fotoğrafınız, 600 DPI çözünürlüğünde, 28mm boyunda ve 23 mm eninde olmalıdır. Fotoğraf dosyasının boyutu 64 KB'tan büyük olmamalıdır.)
- 7. Daha sonra ilave herhangi bir işlem yapmadan sistemden çıkış yapınız

### ADIM ADIM BAŞVURU VE KAYIT OLUŞTURMA PROSEDÜRÜ AŞAĞIDA YER ALMAKTADIR.

# \*SİSTEM ÜZERİNDEN KAYIT OLUŞTURMAK İÇİN AŞAĞIDAKİ ADIMLARI TAKİP EDİNİZ.

1. ADIM: <u>https://gss.uab.gov.tr</u> link adresinden sisteme giriş yapılır. E-Devlet ile Giriş (Sadece Adaylar) sekmesi tıklanır.

| 🗲 🕘 🥔 https://gss.uab.gov.tr/goss/genel/Default.aspx?F | ReturnUrl=%2fgo: 🔎 🗕 🖒 <i>ể</i> GOSSGiriş | ×                                                  |  |
|--------------------------------------------------------|-------------------------------------------|----------------------------------------------------|--|
|                                                        |                                           | IÌADAMLARI<br>SINAV SİSTEMİ                        |  |
| Kullanıcı ► Bilgi ►                                    |                                           |                                                    |  |
| <u>Ana Sayfa</u> > <u>Kullanıcı</u> > Giriş            |                                           |                                                    |  |
| ONLINE<br>SINAV<br>SISTEMI                             | •                                         |                                                    |  |
|                                                        |                                           | AMATÔR KART BASIM İŞLEMLERİ İÇİN BURAYA TIKLAYINIZ |  |
|                                                        |                                           | Sisteme Giriş(Eski)                                |  |
|                                                        |                                           |                                                    |  |

2. ADIM: e-Devlet şifresi ile giriş yapılır.

| iş Yapılacak Uygulama                                                   | https://giris.uab.gov<br>Ulaştırma Openid                                  | r.tr/signin-edevlet                          | E                            |                           |
|-------------------------------------------------------------------------|----------------------------------------------------------------------------|----------------------------------------------|------------------------------|---------------------------|
| 🗎 e-Devlet Şifresi                                                      | 📴 Mobil İmza                                                               | , e-İmza                                     | 🖼 T.C. Kimlik Kartı          | 📻 İnternet Bankacılığı    |
| T.C. Kimlik Numaranızı v<br>edebilirsiniz. 😱 e-Devi<br>* T.C. Kimlik No | e e-Devlet Şifrenizi kullar<br>let Şifresi Nedir, Nasıl Al<br>Sanal Klayye | narak kimliğiniz do<br>Inır?<br>zarken Gizle | ğrulandıktan sonra işleminiz | e kaldığınız yerden devam |
| * e-Devlet Şifresi                                                      |                                                                            |                                              |                              |                           |
|                                                                         |                                                                            |                                              |                              |                           |

# 3. ADIM: Kullanıcı (Amatör) seçeneğinden Amatör-Aday İşlemleri seçilir.

| 🗲 🛈 🔒   https://gss.ua                                                                    | ab.gov.tr/goss/default.aspx?state=dd                                                                                                    | ¢                       | Q Arama     |
|-------------------------------------------------------------------------------------------|----------------------------------------------------------------------------------------------------|-------------------------|-------------|
| 🧕 En çok ziyaret edilenler 🍯                                                              | 🔰 İlk Adım 💐 T.C. Ulaştırma, Denizci 💐 BELGENET 📙 PORTAL                                                                                                    |                         |             |
| 80.                                                                                       | G E MİADAMLARI<br>SINAV SİSTEMİ                                                                                                    |                         |             |
| Bilgi 🕨 Kullanıcı(GSS) 🕨                                                                  | Kullanıcı(Amatör) 🕨                                                                                                    |                         |             |
| <u>Ana Sayfa</u> > Bilgi                                                                  | Amatör.>Aday İşlemleri                                                                                                    |                         |             |
| Ana Sayta > Bilgi<br>Randevulu Sinav Tarihleri<br>Sinav Merkezlerimiz<br>Şifre Değiştirme | Amatör->Dekont ru,<br>Amatör->Bilgilerim<br>Amatör->Çevrimiçi Sınav<br>Deneme Sınavı<br>Duyurular<br>Amatör Denizcilik işlemleri (ADB/KMT)>Kullanıcı(ADS<br>SINAVLARDA BAŞARILAR DİLI | ) menüsünden ya<br>ERİZ | pılmaktadır |
|                                                                                           | Duyurular<br>Kullanıcı(Amatör) menüsü> (Amatör)ADB ve KMT başvuruları içindir. Kullanıcı(GSS) menüsü> (Gemiadamları) GSS,STCW ve GME                                                  | DSS                     |             |

### 4. ADIM: Aday Başvuru İşlemlerinden Kimlik bilgileri ve fotoğraf sekmesine giriş yapılır.

| C 🖸 A https://gss.uab.gov.tr/goss/application/BasvuruIslemleriniz.aspx C                                            |                                                                                                    |  |        |  |
|----------------------------------------------------------------------------------------------------|----------------------------------------------------------------------------------------------------|--|--------|--|
| 🙆 En çok ziyaret edilenler 🥮 İlk Adım 🔰 T.C. Ulaştırma, Denizci 📚 BELGENET 📙 PORTAL                                 |                                                                                                    |  |        |  |
| Bilgi 🕨 Kullanıcı(GSS) 🕨 Kullanıcı(Amati                                                                            | ör) 🕨                                                                                                    |  |        |  |
| Ana Sayfa > Kullanıcı(Amatör) > Amatör->Ada                                                                         | ay İşlemleri                                                                                                    |  |        |  |
| ▶ Amatör->Aday İşlemleri<br>Amatör->Dekont Yükleme(Kazanamayanlar)<br>Amatör->Bilgilerim<br>Amatör->Çevrimiçi Sınav | [438452] - NERİMAN TOLUKAN [ ] GA                                                                                                    |  |        |  |
| Deneme Sinavi                                                                                                    | Aday Başvuru İşlemleri                                                                                                    |  |        |  |
|                                                                                                    | İşlemler hakkında açıklayıcı bilgiler için tıklayınız.<br>Kimlik bilgileri ve Fotoğraf                                                                                                    |  | ~      |  |
|                                                                                                    | 🖞 Kimlik bilgileri ve Fotoğraf                                                                                                    |  |        |  |
|                                                                                                    | ( 1.Adım ) Kimlik bilgileri ve Fotoğraf (vesikalık fotoğraf, .jpg formatında)                                                                                                    |  |        |  |
|                                                                                                    | lietişim Bilgileri                                                                                                    |  | -<br>- |  |
|                                                                                                    |                                                                                                    |  |        |  |
| ( 2.Adım )İletişim bilgileri                                                                                        |                                                                                                    |  | J      |  |
|                                                                                                    | Sağlık Raporu                                                                                                    |  | -      |  |
|                                                                                                    | 🚽 Sağlık Raporu                                                                                                    |  |        |  |
|                                                                                                    | (3.Adım) Sağlık Raporu<br>(Karayolları Trafik Kanunu hükümleri kapsamında sürücü belgesi sahibi olanlar sağlık raporundan muaf olup,<br>sürücü belgesi fotokopilerini yüklemeleri yeterlidir.)<br>( .jpg formatında yüklenmeli)                                                                                                    |  |        |  |
|                                                                                                    | Ödeme Dekontu                                                                                                    |  |        |  |
|                                                                                                    | 1 Ödeme Dekontu                                                                                                    |  |        |  |
|                                                                                                    | (4.Adım) Ödeme Dekontu<br>(Sadece KMT sınavları için 75TL tutarındaki sınav ücreti ödeme dekontu yüklenecektir. Bu ücret Ziraat Bankası<br>Ankara Kurumsal Şubesi 1745-7064441-5010 numaralı hesaba yatırılacaktır.<br>Amatör Denizci Belgesi için sınav ücreti alınmamaktadır.<br>ADB ve KMT sınavını kazanan adayların ayrıca ödemeleri gereken Veraset ve Harçlar Vergi Dairesine<br>yatırılan ücrete ait dekont sisteme yüklenmeyecektir.)<br>(ing firmatında yüklenmeli) |  |        |  |

5. ADIM: Açılan ekranda kimlik bilgileri kontrol edilir. Cep Telefonu ve E-posta adresi yazılarak Güncelle butonu tıklanır. Son olarak sağ tarafta "fotağraf ekle" sekmesi tıklanır.

| ( ( ) ( ) 🧭 https://gss | auab.gov.tr/goss/application/KisiEki | le.aspx 🔎 🗕 🖒 🎯 GOSSAmatör-:        | >Aday İşlemleri 🫛 遵 GOSS           | ×                 |                                 |
|-------------------------|--------------------------------------|-------------------------------------|------------------------------------|-------------------|---------------------------------|
| 200                     |                                      |                                     | ADA <mark>MLAR</mark><br>SINAV SİS | I<br>T E M İ      |                                 |
| Bilgi > Kullanıcı(GSS)  | ► Kullanıcı(Amatör) ►                |                                     |                                    |                   |                                 |
|                         | Kullanici                            | UKAN I 1 GA                         |                                    |                   |                                 |
|                         |                                      | 1                                   |                                    |                   |                                 |
|                         |                                      | Kimlik Bilgileri (438452)           |                                    |                   | Nüfus Bilgileri ( 10516087648 ) |
|                         | Kimlik No                            | Kullanıcı Adı                       |                                    | Mernisten Doğrula |                                 |
|                         |                                      | GA ·                                |                                    |                   |                                 |
|                         | Adı                                  | Soyadı                              | Cinsiyeti                          |                   | Fotoğraf                        |
|                         |                                      |                                     | Kadın 🗸                            |                   |                                 |
|                         | Doğum Yeri                           | Doğum Tarihi(gg.aa.yyyy)            | Uyruğu                             |                   |                                 |
|                         | Baba Adu                             | ·                                   | 1.6.                               | УОК               |                                 |
|                         | MEHMET                               |                                     | 1                                  |                   |                                 |
|                         | Cep Telefonu                         | E-Posta                             |                                    | Fotoğraf Ekle     |                                 |
|                         | 21                                   |                                     |                                    |                   |                                 |
|                         |                                      |                                     |                                    |                   |                                 |
|                         | Guncelle                             |                                     |                                    |                   |                                 |
|                         |                                      |                                     |                                    |                   |                                 |
|                         | - Din NOT                            |                                     |                                    |                   |                                 |
|                         | Fotoğrafınızı .jpeg formatır         | ıda ve vesikalık olarak yükleyiniz. |                                    |                   |                                 |
|                         |                                      |                                     |                                    |                   |                                 |

6. ADIM: Açılan ekranda fotoğraf yükle butonu tıklanır. "Fotoğraf Çek ve Yükle" yada "Fotoğraf Yükle" sekmesinden resim yüklenir. (Yüklenecek Fotoğraf JPEG türünde 600 DPİ 28 mm boyunda ve 23 mm eninde olmalıdır. Fotoğraf dosyasının boyutu 64 KB'tan büyük olmamalıdır.)

| < 🕞 🥭 http                                                                          | os://gss.uab.gov.tr/goss/resim/KisiResimCekADS                                                                                                    | aspx?nn=1& 🔎 👻 🖀 🖒 🎯 GOSSAmatör->Aday İşlemleri      | 🥖 GOSS 🛛 🗙 |
|-------------------------------------------------------------------------------------|----------------------------------------------------------------------------------------------------|------------------------------------------------------|------------|
| Kişi Bilgileri<br>Adı<br>Soyadı<br>Doğum Tarihi<br>Doğum Yeri<br>Cinsiyet<br>Uyruğu | NERİMAN<br>TOLUKAN<br>ANKARA<br>?<br>TUR                                                                                                    | YOK                                                  |            |
| Fotoğrafi Değiştir                                                                  |                                                                                                    |                                                      |            |
| YOK<br>Yükle<br>Dosya adı seçti<br>görüntülenmer                                    | <ul> <li>Yüklenecek Fotoğraf:</li> <li>Gözat</li> <li>Fotoğraf,</li> <li>JPEG türünde olmalıdır.</li> <li>Fotoğrafinız, 600 DPI<br/>çözünürlüğünde, 28mm<br/>boyunda ve 23 mm eninde<br/>olmalıdır.</li> <li>Fotoğraf dosyasının boyutu 64<br/>KB'tan büyük olmamalıdır.</li> <li>Fotoğraf işlemek<br/>amacıyla<br/>bilgisayarınızda<br/>herhangi bir program<br/>yoksa;<br/>yüklemek için yandaki<br/>XnView Logo'suna<br/>tiklayınız.</li> <li>ğinizde bazı tarayıcılarda (Mozilla Firefox<br/>mektedir.</li> </ul> | 1.5, MS IE 7 gibi) sol taraftaki önizleme fotoğrafı, |            |

7. Fotoğraf yükleme işlemi bittikten sonra Kapat diyerek sistemden çıkılır. Başka bir işlem yapılmaz.